## GUIDA ALL'UTILIZZO DEL TOKEN FISICO MODELLO ONESPAN PER INTERNET BANKING AZIENDE

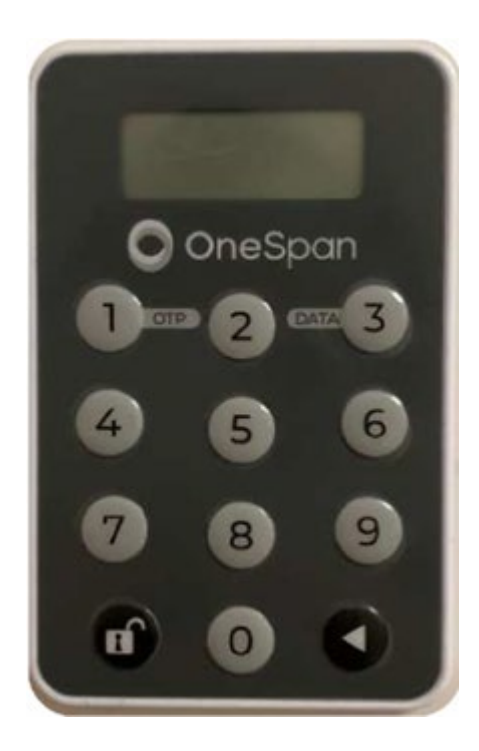

#### PREMESSA

Il Token Fisico è un dispositivo di sicurezza che produce codici numerici monouso (One Time Password – OTP) da utilizzare sul proprio Internet Banking per autenticarsi e per autorizzare le operazioni di pagamento.

Il token deve essere utilizzato su Internet Banking Aziende nelle fasi di:

- accesso alla piattaforma (login);
- autorizzazione delle disposizioni di pagamento.

Di seguito trovi le istruzioni di utilizzo.

## ACCENSIONE E SPEGNIMENTO DEL TOKEN FISICO

Per <u>ACCENDERE</u> il token fisico tieni premuto il simbolo della freccia *e poi premi contemporaneamente* il *tasto con il simbolo del lucchetto* sino a quando sul display non compare la scritta "OtP – dAtA" (*vedi immagine 1 e 2*);

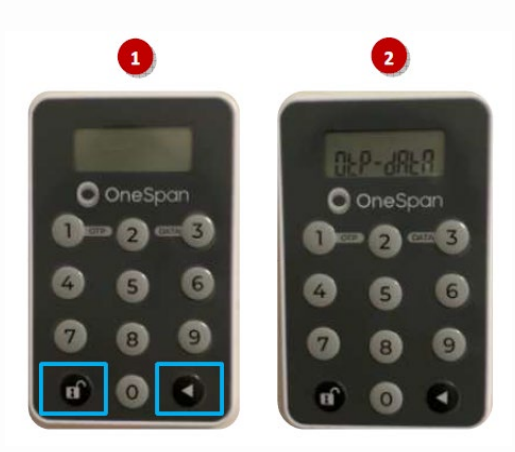

Per **<u>SPEGNERE il token fisico</u>** in qualsiasi fase del suo utilizzo devi seguire le istruzioni di seguito riportate:

- **1. premi una volta** il simbolo della freccia e comparirà sul display la scritta "OtP dAtA" (*vedi immagine 1*);
- 2. quando sul display compare la scritta "OtP dAtA", premi una volta il simbolo della freccia per far spegnere il display (vedi immagine 2);

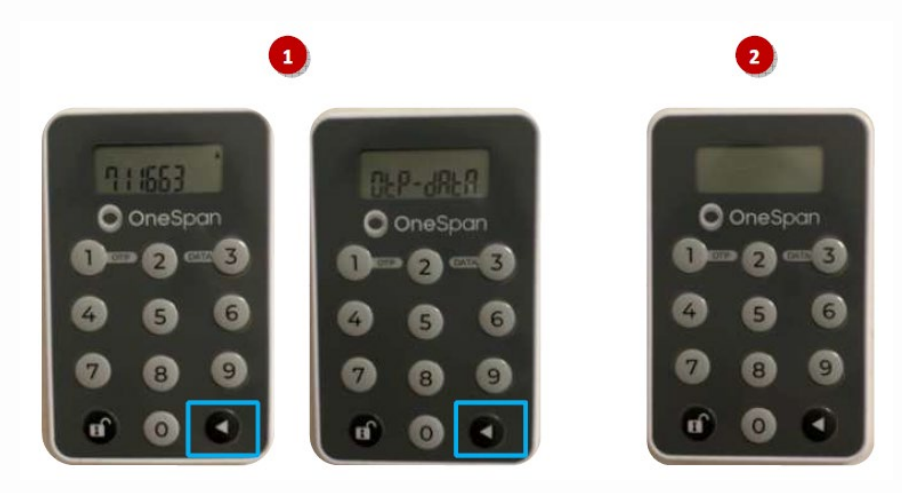

## UTILIZZO DEL TOKEN

Si specifica che quanto di seguito riportato ha valenza sia per l'utenza master che per le utenze secondarie.

#### Accedere a Mi@

1. Collegati ad AZIENDE ed esegui l'accesso inserendo "Username" e "Password" personali quindi clicca su "Accedi"

| ACCEDI ALL'AREA CLIENTI AZIENDE |                              |                        |                              |
|---------------------------------|------------------------------|------------------------|------------------------------|
| Codice Utente                   | 05424                        |                        |                              |
| Alias                           | Hai dimenticato lo Username? | Password di<br>accesso | Hai dimenticato la Password? |
|                                 |                              |                        | ACCEDI                       |

NOTA BENE: Username e Password dell'utente master sono consegnate al titolare del rapporto in fase di accensione del rapporto telematico. Username e password delle eventuali utenze secondarie sono definite direttamente dall'utente master: In tale occasione l'utente master associa i seriali dei token fisici ritirati in Filiale alle utenze secondarie generate.

2. Visualizzerai la pagina di avvio dell'autenticazione tramite Token Fisico ovvero attraverso l'inserimento nel campo "Codice OTP" del codice OTP a 6 cifre generato dalla tua chiavetta fisica.

| Codice OTP | Guida all'accesso<br>Inserire le cifre d<br>progrio tokon in r | he appaione sul<br>questo momento. |  |
|------------|----------------------------------------------------------------|------------------------------------|--|
| Appell     |                                                                |                                    |  |

A questo punto occorre che tu disponga del token fisico per procedere secondo quanto indicato nei prossimi punti e *rappresentato nelle immagini sotto* per generare il codice OTP di accesso:

- 3. Per accendere il token fisico, tieni premuto il simbolo della freccia e poi premi contemporaneamente il tasto con il simbolo del lucchetto sino a quando sul display non compare la scritta "OtP dAtA" (vedi immagine 3);
- 4. Premi il tasto "1" per generare il codice OTP di accesso (vedi immagine 4);

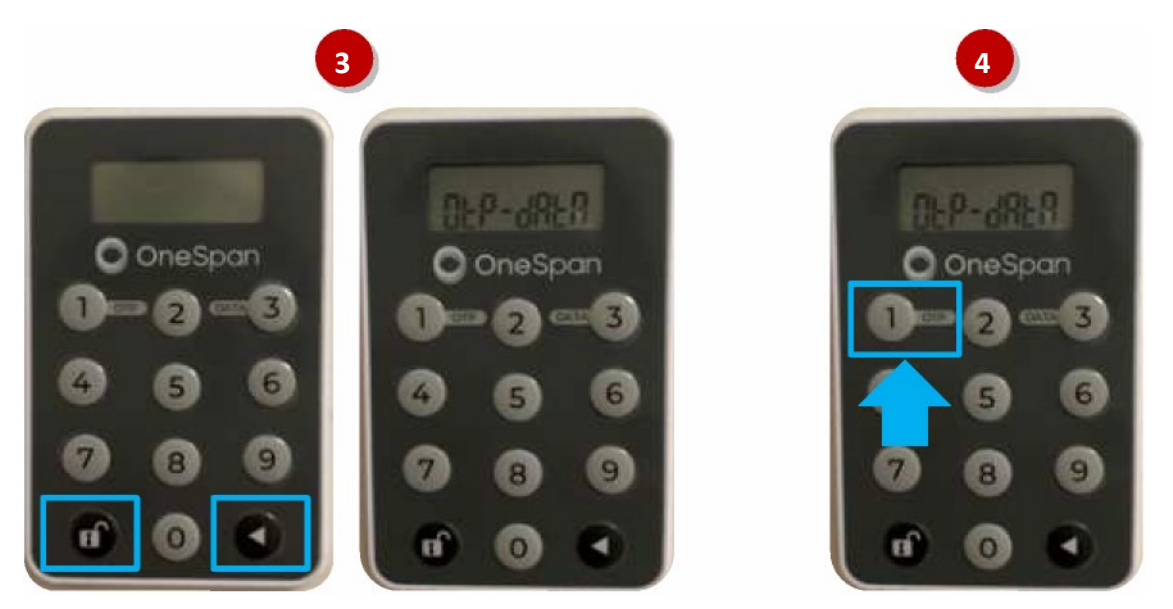

5. Sul display verrà visualizzato il codice OTP a 6 cifre (nell'immagine 5 sotto è il numero 711663) che dovrai inserire nel campo "Codice OTP" della maschera visualizzata sul tuo PC/desktop. Clicca quindi su "Accedi" per entrare nella home page.

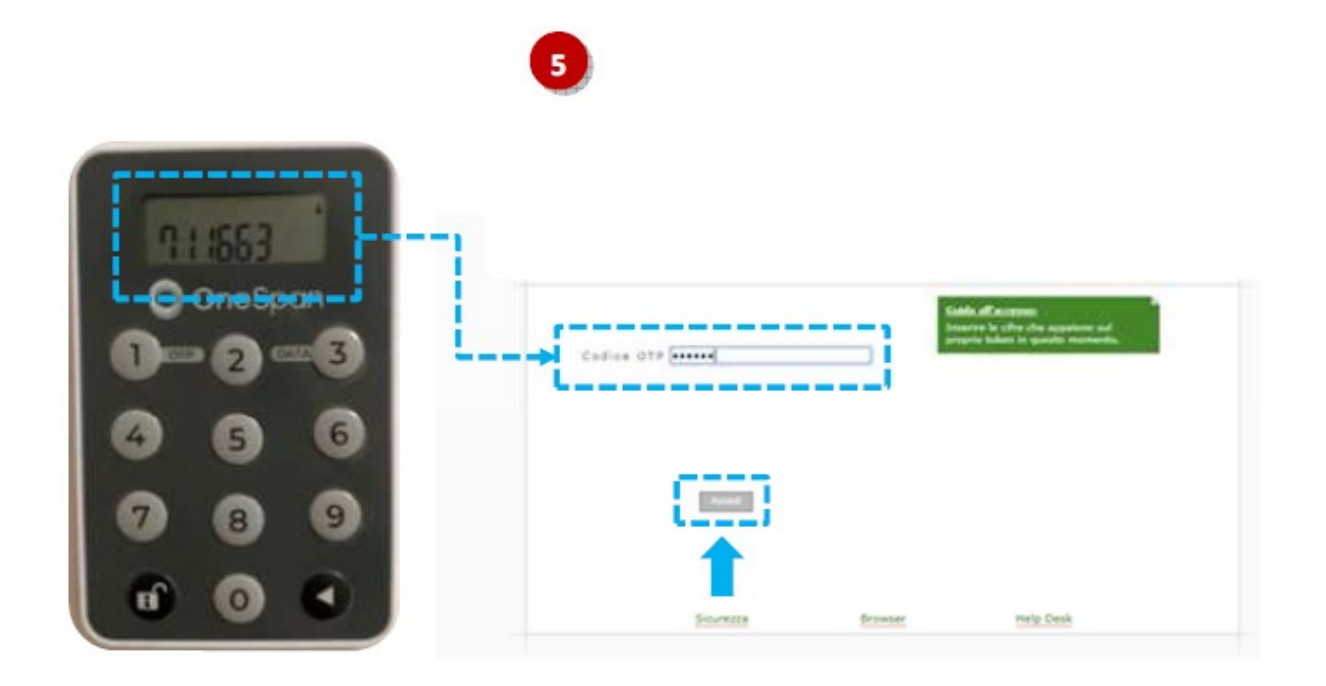

# Autorizzare le disposizioni di pagamento

1. Compilata la maschera dell'operazione di pagamento (es. distinta di bonifici, addebiti diretti, etc...), per procedere con l'autorizzazione *clicca* su "*Autorizza e Invia*".

| E menunger banka int. have                                                                                     | CO.0. 20 ( 0)                                                                                                    |                         |                 |         |   |
|----------------------------------------------------------------------------------------------------|----------------------------------------------------------------------------------------------------|-------------------------|-----------------|---------|---|
| BESTINTA: PRESENTAZIONE (ROJ                                                                                   | 24.3                                                                                                    |                         |                 |         | 0 |
| andate Dateta dapeasar                                                                                         | Operation · Stangs ·                                                                                                    |                         |                 |         |   |
| Data Data in state: 8022<br>Data Dra ultima readitor: 18/86                                                    | A<br>2010 14 AL 19                                                                                                    |                         |                 |         |   |
| * Ordinanta                                                                                                    |                                                                                                    |                         |                 |         |   |
| Idice IDA Ordinante*                                                                                           | Contraction Ordinary                                                                                                    | ** FEL                  | 1               |         |   |
| ance Assumption*                                                                                               | 3 CA                                                                                                    |                         |                 |         |   |
| approximation and a second and a second and a second and a second and a second and a second and a second and a |                                                                                                    | 10, 1                   |                 |         |   |
| selve Cut                                                                                                    |                                                                                                    |                         |                 |         |   |
| tedalită di addebite 🥥                                                                                         | Semicor Fingsin                                                                                                    | 14                      |                 |         |   |
| atudu di pagamento* 🥥                                                                                          | Benificy sense eathy versu of                                                                                                    | £94                     |                 |         |   |
| ate Executions *                                                                                               | 10/04/2018 ) =                                                                                                    | Date Halorna 25/06/2018 |                 |         |   |
| Oxistors Effettive                                                                                             |                                                                                                    |                         |                 |         |   |
| State                                                                                                    |                                                                                                    |                         |                 |         |   |
| tato BOESA<br>mancho tuttale distorte 2,00                                                                     | Roma Reports 1 Construction                                                                                                    | human Department 2      |                 |         |   |
| Contatoni                                                                                                    |                                                                                                    |                         |                 |         |   |
| Statis                                                                                                    |                                                                                                    |                         |                 |         |   |
| turine   Appung Sendos                                                                                         | Autorizza a bruna                                                                                                    |                         |                 |         |   |
|                                                                                                    | the second to the second second secon |                         |                 |         |   |
| Deta creatione Crea                                                                                            | g linguite & Dr g State g De                                                                                                    | nort, tholars           | o MacDerometere | Decis & |   |
| Q 10062008 B                                                                                                   | -45.50 L.00 BUR. BOZZA FM                                                                                                    |                         |                 | Dage.   |   |
| A 1974/2018 B                                                                                                  | LAN-19 LOS BUR BOZZA PS                                                                                                    |                         |                 | Deps.   |   |

 A questo punto visualizzerai il Popup "*Richiesta password dispositiva*" che consente di avviare il processo di autorizzazione delle operazioni (in questo esempio una distinta di bonifici).

Il popup mostra un **primo codice (in rosso)** collegato univocamente all'operazione come nell'immagine sotto e il campo"**Password dispositiva OTP (Signature)**" all'interno del quale dovrai inserire il codice prodotto dal Token fisico sencondo le indicazioni riportate al punto 3).

| Interpret     Interpret     Inter     Interpret     Interpret     Inter     Interpret     Interpret     Interpret     Inter     Inter     Inter     Inter     Inter     Inter     Inter     Inter     Inter     Inter     Int | 105, heis 1093 8 (+)<br>NE (1022A )<br>Inn • Operation • Stange •<br>Ne binda parameter dispositiva                                                                                                    |                        | Re No              | sta password dispositiva                          | - 11 |
|----------------------------------------------------------------------------------------------------|----------------------------------------------------------------------------------------------------|------------------------|--------------------|---------------------------------------------------|------|
| Y Grafinante Colice ESA Crelinante* Earice Assummers* Earice Assummers* Colice CUC Redealtă di addealta      ■     ■     ■     ■     ■     ■     ■     ■     ■     ■     ■     ■     ■     ■     ■     ■     ■     ■     ■     ■     ■     ■     ■     ■     ■     ■     ■     ■     ■     ■     ■     ■     ■     ■     ■     ■     ■     ■     ■     ■     ■     ■     ■     ■     ■     ■     ■     ■     ■     ■     ■     ■     ■     ■     ■     ■     ■     ■     ■     ■     ■     ■     ■     ■     ■     ■     ■     ■     ■     ■     ■     ■     ■     ■     ■     ■     ■     ■     ■     ■     ■     ■     ■     ■     ■     ■     ■     ■     ■     ■     ■     ■     ■     ■     ■     ■     ■     ■     ■     ■     ■     ■     ■     ■     ■     ■     ■     ■     ■     ■     ■     ■     ■     ■     ■     ■     ■     ■     ■     ■     ■     ■     ■     ■     ■     ■     ■     ■     ■     ■     ■     ■     ■     ■     ■     ■     ■     ■     ■     ■     ■     ■     ■     ■     ■     ■     ■     ■     ■     ■     ■     ■     ■     ■     ■     ■     ■     ■     ■     ■     ■     ■     ■     ■     ■     ■     ■     ■     ■     ■     ■     ■     ■     ■     ■     ■     ■     ■     ■     ■     ■     ■     ■     ■     ■     ■     ■     ■     ■     ■     ■     ■     ■     ■     ■     ■     ■     ■     ■     ■     ■     ■     ■     ■     ■     ■     ■     ■     ■     ■     ■     ■     ■     ■     ■     ■     ■     ■     ■     ■     ■     ■     ■     ■     ■     ■     ■     ■     ■     ■     ■     ■     ■     ■     ■     ■     ■     ■     ■     ■     ■     ■     ■     ■     ■     ■     ■     ■     ■     ■     ■     ■     ■     ■     ■     ■     ■     ■     ■     ■     ■     ■     ■     ■     ■     ■     ■     ■     ■     ■     ■     ■     ■     ■     ■     ■     ■     ■     ■     ■     ■     ■     ■     ■     ■     ■     ■     ■     ■     ■     ■     ■     ■     ■     ■     ■     ■     ■     ■     ■     ■     ■     ■     ■     ■     ■     ■     ■     ■     ■     ■     ■     ■     ■     ■     ■     ■     ■     ■     ■     ■     ■      | 67320000<br>Password dispositive<br>OTP (Signature)                                                                                                    | List California        |                    | 67320000<br>Isword dispositiva<br>OTP (Signature) |      |
| Dekitare Effettive     V State     State     State     State     State     State     State                                                                                                    | horre Supports 100                                                                                                    | fumer Departure 1      |                    |                                                   |      |
| Status         Appungt box           O         Data transform           O         Q           Status         55567           O         Q           Status         55567                                                                                                    | Core         Dispersion         Scalar region         Dispersion         Dispersion <thdispersion< th="">         Dispersion         Dispersion&lt;</thdispersion<> | um, Stalana 🔶 Papporto | AlexTerroritatione | Davis                                             |      |

A questo punto occorre che tu disponga del token fisico per procedere secondo quanto indicato nei prossimi punti, e *rappresentato nelle immagini sotto,* per generare il codice OTP di accesso:

- 3. Prendi il token fisico e procedi all'accensione premendo prima il tasto con simbolo della freccia e poi premi contemporaneamente il tasto con il simbolo del lucchetto sino a quando sul display non compare la scritta "OtP dAtA" (vedi immagine 3);
- Premi il tasto "3" (vedi immagine 4);
- 5. Il display del token fisico si predispone per l'inserimento del *Codice* 1 visualizzato sullo schermo del tuo PC (*vedi immagine 5*);
- 6. Inserisci sul token fisico il codice visualizzato sul monitor del tuo PC come da

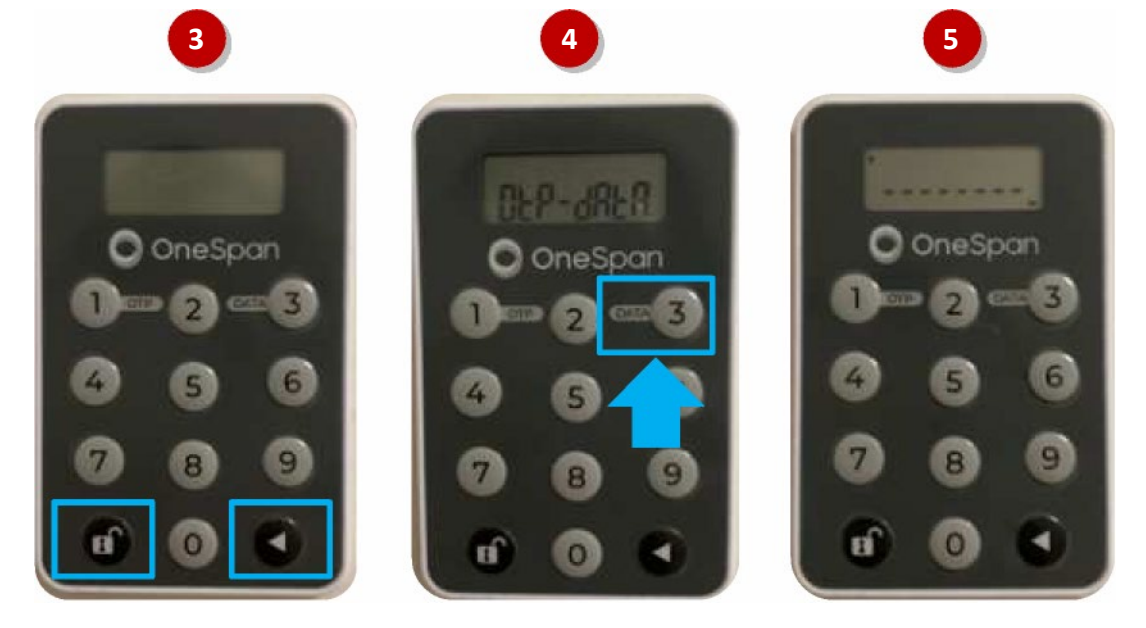

immagine 6 di seguito riportata;

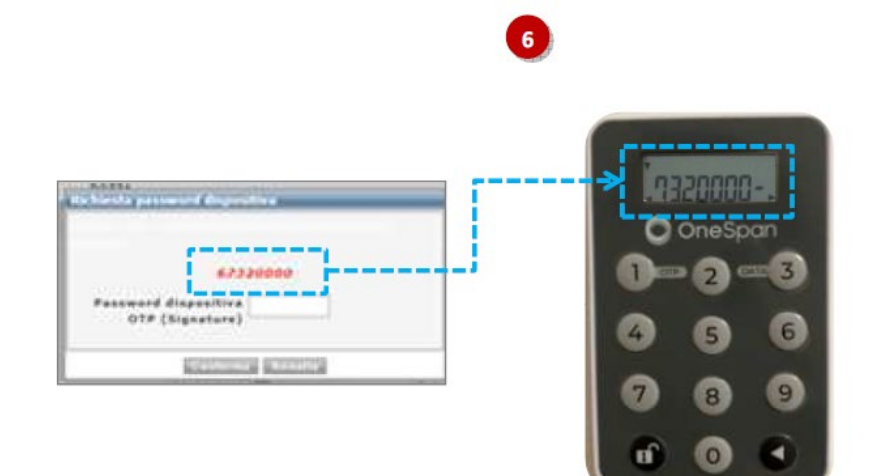

- 7. Tieni premuto il tasto con il simbolo della freccia sino a quando la freccetta visualizzata sul diplay del token fisico in basso a destra non sarà più visibile (*vedi immagine* 7);
- 8. Rilascia il tasto con il simbolo della freccia e sul display sarà visualizzato un codice a 6 cifre che rappresenta l'OTP di firma (numero 910858 dell' immagine 8 sotto);
- 9. Per concludere l'operazione di pagamento, inserisci nel campo vuoto "Password dispositiva OTP (signature)" visualizzato sul monitor del tuo PC il codice a 6 cifre visualizzato sul display del token fisico quindi clicca su "Conferma" per autorizzare l'esecuzione dell'operazione (vedi immagine 9).

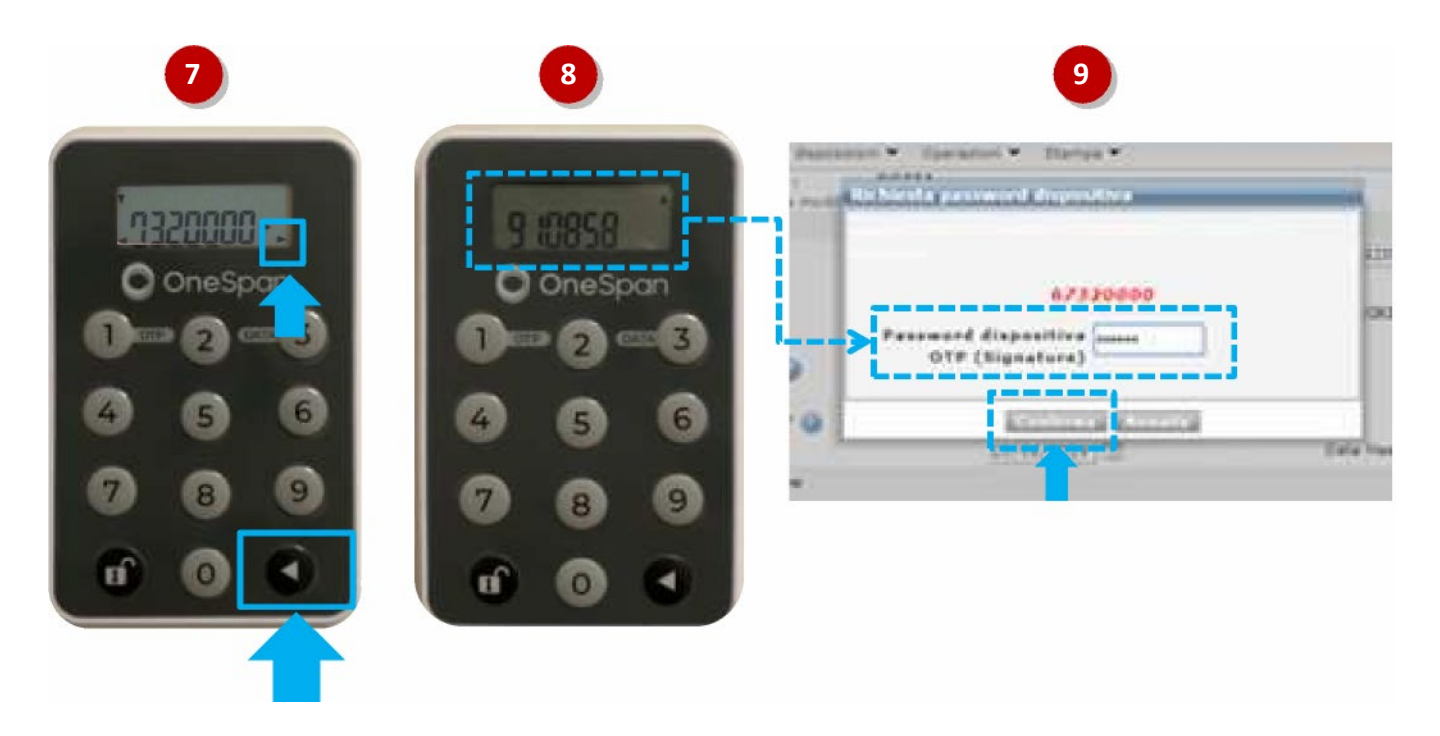

A seguito della conferma, le operazioni saranno state autorizzate ed inviate.